#### راهنمای پرداخت هزینه شرکت در کلاس ها و کارگاههای آموزشی

وارد وب سایت دانشگاه الزهرا(س) شوید، سپس در دسترسی های سریع کادر اداری، درگاه پرداخت الکترونیکی را

کلیک نمایید:

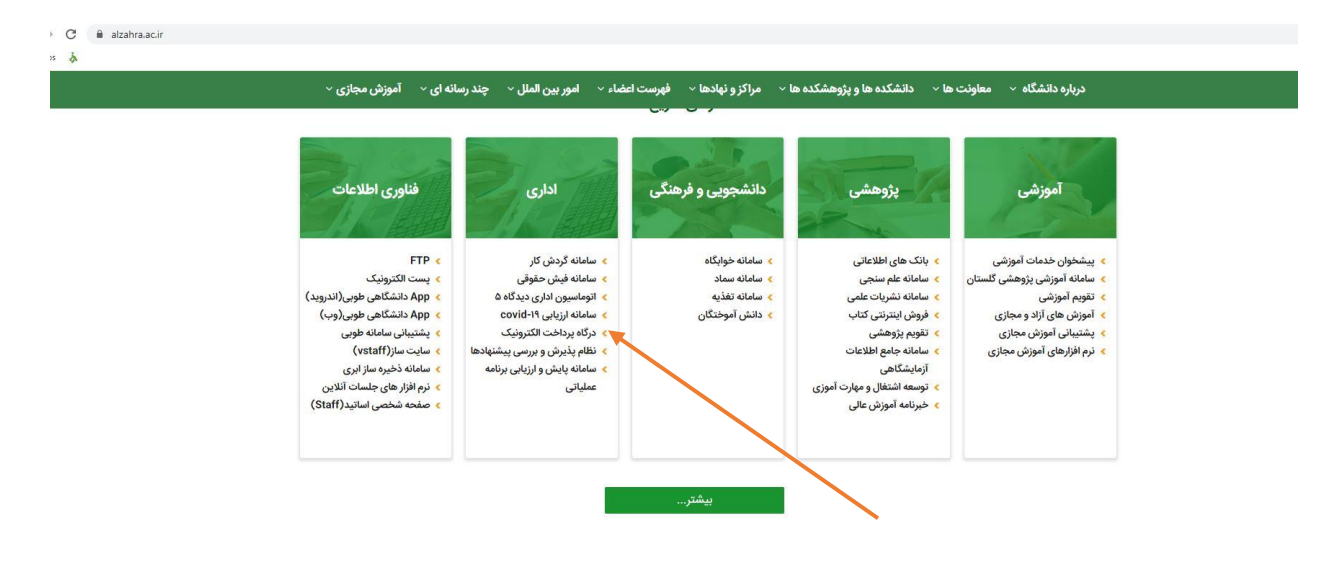

#### کشو واحد دریافت کننده را باز نمایید.

| <br>شنبه ۱۵ آذر ۱۳۹۹ (متن جستجو را وارد کنید 🔹                                                                                                    |                                                                                                  | مايت                                                                                                    | صفحه دانشگاه   صفحه اصلی   نقشه |
|----------------------------------------------------------------------------------------------------|--------------------------------------------------------------------------------------------------|----------------------------------------------------------------------------------------------------|---------------------------------|
|                                                                                                    | Alzahra University                                                                               | L                                                                                                    | امورمایی دانتگاه الزه           |
| فرآیندها 🖡 درگاه پرداخت الکترونیک گزارشات 🗕                                                                                                    | و بخش نامه ها 🔶 استانداردها و دستورالعمل ها 🗕                                                    | اداره ها و واحدهای امور مالی 🚽 🦷 آیین نامه ها                                                                                                    | معرفی مدیریت امور مالی 🖵        |
| <b>محتور نیک دانشگاه الزهرا خوش آمدید.</b><br>ام حفیات واریز وجه به تکان زیر توجه فرهالیم<br>ام حفیات واریز دفت فرمالیم.<br>مین اخلامات مبلغ هلکوز به حساب واریز نمی گردد.<br>با تشکیر | به سامانه پرداخت ال<br>عوامنده اسه قبل از انج<br>۲. در انجاح وادیز که<br>۲. در انجاح واده دیزادی | . وچه -<br>و نام حانوارگی / نام شرکت *<br>این به دیال *<br>این به دیال *<br>امر 5 واریز<br>نم 5 واریز<br>به واریز                                                                                                    | وارین<br>۵۰<br>۲۵<br>۱۰<br>۱۰   |
| للروزاد<br>SADAD<br>پردافت الکترونیک سماد                                                                                                    | کامل نسبت به واریز<br>ر مورت مرکزت<br>پایشد.<br>پایشده بینوند                                    | ن قبول مسئوليت صحت اطلاعات فوق الذكر، با علم و أكلامى<br>إنه حساب درآمه اعتصاص دانشگاه الزهرا اقذام مي نمايم.<br>باده استرداد ميلغ واريز شده تايغ قوانين و مقررات دانشگاه م<br>— لخرايط فوق الذكر را مطالعه نموده و آن را قبول دارم | ۵<br>به<br>۱۵                   |

| 4.55                                                                         | واريز وجه                                               |
|------------------------------------------------------------------------------|---------------------------------------------------------|
| 4                                                                            | نام و نام خانوادگی / نام شرکت <b>*</b>                  |
|                                                                              | کد ملی / شناسه ملی *                                    |
|                                                                              | مبلغ به ريال *                                          |
| به سامانه پرداخت الکترونیک دانشگاه الزهرا خوش آمدید.                         | واحد دریافت کننده                                       |
| خواهشمند است قبل از انجام عملیات واریز وجه به نکات زیر توجه فرمائید:         | دانشگده هنر                                             |
| ۱. ثبت مشخصات واریز کننده الزامی می باشد.                                    | ا معاونت اداری و مالی                                   |
| ۲. در انتخاب واحد دریافت کننده وجه و موضوع واریز دقت فرمائید.                | دانشکده علوم ریاضی<br>د                                 |
| ۲. در صورت عدم ثبت صحیح اطلاعات مبلغ مذکور به حساب واریز نمی گردد.           | مرکز آموزش زبان فارسی (آزفا)<br>دانشکده ادبیات و زبانها |
|                                                                              | تم مدیریت همکاری های علمی و بین المللی                  |
| با تشکر                                                                      | مرکز رشد واحدهای فناور                                  |
|                                                                              | دانشکده الهیات                                          |
|                                                                              | دانشکده هنر                                             |
| אַרָבוֹכ 👬 🕺                                                                 | مرکز اموزشهای مجازی(Ims.alzahra.ac.ir)                  |
| سه استه التارينی<br>WWW.87MMAD ir<br>© 0 0 0 0 0 0 0 0 0 0 0 0 0 0 0 0 0 0 0 | <br>□ شرایط فوق الذکر را مطالعه نموده و آن را قبول دارم |
|                                                                              | ثبت و ادامه واریز                                       |

کشو موضوع واریز را باز و درآمد کلاسها و کارگاههای آموزشی را انتخاب نمایید.

| 5.44                                                                 | واريز وجه                                                                                                    |
|----------------------------------------------------------------------|----------------------------------------------------------------------------------------------------|
|                                                                      | تام و نام خانوادگی / نام شرکت *                                                                                                    |
|                                                                      |                                                                                                    |
|                                                                      | کد ملی / شناسه ملی *                                                                                                    |
|                                                                      |                                                                                                    |
|                                                                      | مبلغ به ريال *                                                                                                    |
|                                                                      |                                                                                                    |
| به سامانه پرداخت الکترونیک دانشگاه الزهرا خوش آمدید.                 | واحد دریافت کننده                                                                                                    |
| خواهشمند است قبل از انجام عملیات واریز وجه به نکات زیر توجه فرمائید: | دانشکده هنر                                                                                                    |
|                                                                      |                                                                                                    |
| ۱. ثبت مشخصات واریز کننده الزامی می باشد.                            | موضوع واريز                                                                                                    |
|                                                                      | درامد کلاسها و کارگاه های اموزشیق                                                                                                    |
| ۲. در انتخاب واحد دریافت کننده وجه و موضوع واریز دفت فرمانید.        |                                                                                                    |
| ۲. در صورت عدم ثبت صحیح اطلاعات مبلغ مذکور به حساب واریز نمی گردد.   | درآمد کلاسها و کارگاه های آموزشی                                                                                                    |
|                                                                      | <sub>تو</sub> مجموعه نمایشگاه ها، سمینارها، همایش ها، گالری                                                                                          |
| با تشکر                                                              |                                                                                                    |
|                                                                      |                                                                                                    |
|                                                                      |                                                                                                    |
|                                                                      | صمن قبول مستویت صحت اضادعات فوق اندکار با علم و اکاهی دامل نسبت به واریز<br>مبلغ به حساب درآمد اختصاصی دانشگاه الزهرا اقدام می نمانم. در صورت هرگونه |
| אלא 🔸 אנכוכ 🦯                                                        | اشتباه، استرداد مبلغ واریز شده تابع قوانین و مقررات دانشگاه می باشد.                                                                                 |
| SADAD                                                                |                                                                                                    |
| wmemsensuu<br>ک ۵ ۵ ۵ ۵ ♦ ♦ پرداخت الکترونیک سداد                    | └ـــا شرايط فوق الذكر را مطالعه نموده و آن را قبول دارم                                                                                              |
|                                                                      |                                                                                                    |
|                                                                      | تبت و ادامه واریز                                                                                                    |
|                                                                      |                                                                                                    |
|                                                                      |                                                                                                    |

## شماره شناسه با موضوع واریز و دانشکده مطابق شکل زیر باشد. تیک پذیرش شرایط را فعال نمایید.

|                                                                      | واریز وجه<br>نام و نام خانوادگی / نام شرکت *                                                                                                    |
|----------------------------------------------------------------------|----------------------------------------------------------------------------------------------------|
|                                                                      | کد ملی / شتاسه ملی *                                                                                                    |
|                                                                      | مبلغ به ریال *                                                                                                    |
| به سامانه پرداخت الکترونیک دانشگاه الزهرا خوش آمدید.                 | واحد دریافت کننده                                                                                                    |
| خواهشمند است قبل از انجام عملیات واریز وجه به نکات زیر توجه فرمائید: | دانشکده هنر                                                                                                    |
| ۱. ثبت مشخصات واریز کننده الزامی می باشد.                            | موضوع واریز<br>ادرآمد کلاسها و کارگاه های آموزشای                                                                                                    |
| ۲. در انتخاب واحد دریافت کننده وجه و موضوع واریز دقت فرمائید.        | شتاسه واریز                                                                                                    |
| ۲. در صورت عدم ثبت صحیح اطلاعات مبلغ مذکور به حساب واریز نمی گردد.   | 395071282114700001100181300444                                                                                                    |
| با تشکر                                                              | توفيحات                                                                                                    |
|                                                                      | ضمن قبول مسئولیت صحت اطلاعات فوق الذکر، با علم و آگاهی کامل نسبت به واریز<br>میلغ به حساب درآمد اختصاصی دانشگاه الزهرا اقدام می نمایم. در صورت هرگونه<br>اشتباه، استرداد میلغ واریز شده تابع قوانین و مقررات دانشگاه می باشد. |
|                                                                      | ثبت و ادامه واریز                                                                                                    |

## سپس روی گزینه ثبت و ادامه واریز کلیک نمایید.

|                                                                                                    | واریز وچه<br>نام و نام خانوادگی / نام شرکت •<br>سمانه رشتیر<br>کد ملی شناسه ملی •<br>معانه به دیا •<br>ممانه به دیا •                                                                                                    |
|----------------------------------------------------------------------------------------------------|----------------------------------------------------------------------------------------------------|
| به سامانه پرداخت الکترونیک دانشگاه الزهرا خوش آمدید.<br>حاهشند است قبا ۱۱ انداد میلیات داینا وجه به کنات این توجه فعالید:           | 1000<br>واحد دریافت کننده<br>اداشتکده هنر                                                                                                    |
| د با مشخصات واریز کننده انزامی می باشد.<br>۱. ثبت مشخصات واریز کننده انزامی می باشد.                                                | موضوع واریز<br>مرآمد کلاسها و کارگاه های اموزشی                                                                                                    |
| ۲. در انتخاب واحد دریافت کننده وچه و موضوع واریز دقت فرمائید.<br>۲. در صورت عدم ثبت صحیح اطلاعات میلغ مذکور به حساب واریز نمی گزدد. | شتاسه وازیز<br>395071282114700001100181300444                                                                                                    |
| با تشکر                                                                                                    |                                                                                                    |
|                                                                                                    | ضعن قبول مستولیت محت اطلاعات فوق الذکر، با علم و آگاهی کامل نسب به واریز<br>میلغ به حساب درآمد اختصاصی دانشگاه الزهرا اقدام می نمایم. در صورت هرگونه<br>اشتیاه، استرداد میلغ واریز شده تابع قوانین و مقررات دانشگاه می باشد.<br>که شرایط فوق الذکر را مطالعه نموده و آن را قبول دارم |
|                                                                                                    | ثبت و ادامه واریز                                                                                                    |

پس از ورود اطلاعات کارت هزینه ثبت نام دوره مورد نظر به ریال را وارد و برروی گزینه پرداخت کلیک نمایید.

| مدیریت امور مالی                         | زمان باقی ماندہ : ۱۴:۵۱ | اطلاعات کارت شما        |
|------------------------------------------|-------------------------|-------------------------|
| مبلغ تراکنش(ریال) ه ه ه ه ۱٫۵            |                         | شماره کارت              |
| شماره پذیرنده ۲۵ ۳۳۳٬۹۳ ۱۰ ۵۰۰۰۰         | 000<br>000<br>000       | کد ۲VV                  |
| شماره ترمینال ۲۴۰۸۸۳۸۵                   | ماه سال                 | تاریخ انقضای کارت       |
| آدرس وب سایت پذیرنده آدرس وب ایت پذیرنده | C 63060                 | کد امنیتی               |
|                                          | دریافت رمز دوم پویا     | رمز اینترنتی(رمز دوم)   |
|                                          | اختيارى                 | ايميل                   |
|                                          | ردافت انسراف            | ;                       |
|                                          |                         | ر اهنمای در گاه بر داخت |

- ۲۷۷۴ با طول ۳ یا ۴ رقم کنار شماره کارت و یا پشت کارت درج شده است.
- 🔹 تاریخ انقضا: شامل دو بخش ماه و سال انقضا در کنار شماره کارت درج شده است .
- رمز اینترنتی: با عنوان رمز دوم و در برخی موارد با PINY شناخته می شود. از طریق پانک صادر کننده کارت تولید شده و همچنین از طریق دستگاه های خودپرداز بانک صادر کننده قابل تهیه و با تغییر می باشد.

# تکمیل فرایند خرید را کلیک نمایید.

| کو گر گر گرفت<br>کو گر گر گرفت<br>از گر گرفت<br>از گر گرفت<br>از گر گر<br>از گر گر<br>از گر<br>از | ریان ۵۰۰۴۲۷۳۹ – ۲۱۰                                                                                                    | درگاه پرداخت الکترونیکی شرکت پرداخت الکترونیک سداد   خدمات مش                                                                                                    |
|----------------------------------------------------------------------------------------------------|----------------------------------------------------------------------------------------------------|----------------------------------------------------------------------------------------------------|
| پردافت مولی دفته بهت تکمل فرید بر روی دکته (مان باقی منده ، ۱۳۰۰ محیریت امور مالی مینه<br>تعلیل فرآیند فرید " ۲۳۶۶۸-۶۹۸۲ مینه ۱۳۰۰ مینه تر اکنش (بیان)<br>شماره مربع ۲۹۸۶۹-۶۹۸۶۹ ۲۹۶۹ ۲۹۶۹ ۲۹۶۹ مشاره بزدینده ۲۳۶۶۸ ۲۹۶۹ م<br>شماره ترمینال ۲۴۶۸۸۹۸ ۲۹۶۹ ۲۹۶۹ ۲۰<br>مماره ترمینال ۲۶۶۸۹ ۲۹۶۹ ۲۹۶۹ ۲۰<br>مماره ترمینال ۱۹۹۹ ۲۹۶۹ ۲۹۹۹ ۲۰<br>تاریخ و زمان تراکنش ۱۹۱۹-۱۹۹۹ ۲۸ ۲۹۹۹ ۲۹                                                                                                    |                                                                                                    | S.J.<br>ven and arrests of all                                                                                                    |
| شماره پیگیری ۲۶،۲۰۰۰<br>تکمیل فرآیند فرید                                                                                                    | مدیریت امور مالی<br>دانشگاه الزهرا<br>مبنغ تراکنش(بیال)<br>۱٫۰۰۰ منیزینده ۲۰۰٬۰۰۰<br>شماره پذیرنده ۲۰۰٬۰۰۰<br>۲۰۰٬۰۰۰ مینال<br>۱۶۰٬۰۰۰ مرینال م | بیدانت مونی الله عیت کسل دید بر روی دکمه <b>زین یکی مده ، ۱۳ ،</b><br>بیدانت مونی الله عیت کسل دید بر روی دکمه <b>زین یکی مده ،</b><br>الا علی عی بید عید محمد محمد محمد کسل الا علی الله علی الله علی الله الله علی الله الله مالله الله مالله الله مالله الله |

از صفحه زیر عکس تهیه نمایید و شماره رسید دیجیتالی و کد رهگیری را یادداشت نمایید. سپس دکمه بازگشت را کلیک نمایید.

| اطلاعات برگشتی از سمت بانک |                           |               |  |
|----------------------------|---------------------------|---------------|--|
|                            | TTFFFOTATFTV              | رسيد ديجيتالي |  |
|                            | TITT                      | کد رهگیری     |  |
|                            | عملیات با موفقیت انجام شد | وضعيت يرداخت  |  |
| باز گشت                    |                           |               |  |
| 7                          |                           |               |  |
|                            |                           |               |  |
|                            |                           |               |  |
|                            |                           |               |  |
|                            |                           |               |  |

پس از کلیک روی کلمه بازگشت این صفحه برای شما قابل مشاهده خواهد بود که شناسه واریزی دقیقا باید مطابق با این شناسه باشد. کد رهگیری را نیز یادداشت نمایید، سپس روی گزینه پی دی اف کلیک نمایید و پی دی اف دریافتی را به آدرس ایمیل اعلامی در سایت (rashtbar@alzahra.ac.ir) ارسال نمایید.

| 4 | <b>≟</b> <u>⊼</u> |                 | *                       |                        |
|---|-------------------|-----------------|-------------------------|------------------------|
|   |                   |                 |                         | 2                      |
|   |                   |                 | 2010                    | 6                      |
|   | ريال              | )               | پرداخت شما به مبلغ      | کاربرگرامی سمانه رشتبر |
|   | 890-VITATIIFV     | 111/117441      | و شناسه واریز ۴         | در تاریخ ۱۳۹۹/۱۰/۰۲    |
|   |                   |                 | 27554047154V            | دریافت شد. کد رهگیری   |
|   |                   |                 |                         |                        |
|   |                   |                 | با تشکر                 |                        |
|   |                   |                 | مور مالی دانشگاه الزهرا | مديريت ا               |
|   |                   |                 |                         |                        |
|   |                   | ر               | خروجی پی دی اف          |                        |
|   |                   |                 |                         |                        |
|   |                   |                 | •                       |                        |
|   |                   |                 |                         |                        |
|   |                   |                 | شیکاران از سرا          |                        |
|   |                   |                 |                         |                        |
|   | ريال              | )               | پرداخت شما به مبلغ      | کاربرگرامی سمانه رشتبر |
|   | r90.vitxtiifv     | •11••1/117••*** | و شناسه واریز           | در تاریخ ۱۳۹۹/۱۰/۰۲    |
|   |                   |                 | **********              | دریافت شد. کد رهگیری   |
|   |                   |                 |                         |                        |
|   |                   |                 | .< ^ 1                  |                        |

با تشکر مدیریت امور مالی دانشگاه الزهرا